## Instructivo de activación de Pago Automático de Cuenta Corriente (PAC)

Estimado(a) Cliente:

Para activar un servicio de pago automático de cuenta PAC de tu seguro contratado con nosotros, lo puedes realizar siguiendo este instructivo.

1) Ingresa <u>https://banco.itau.cl/</u> e ingresa tu Rut y clave de acceso

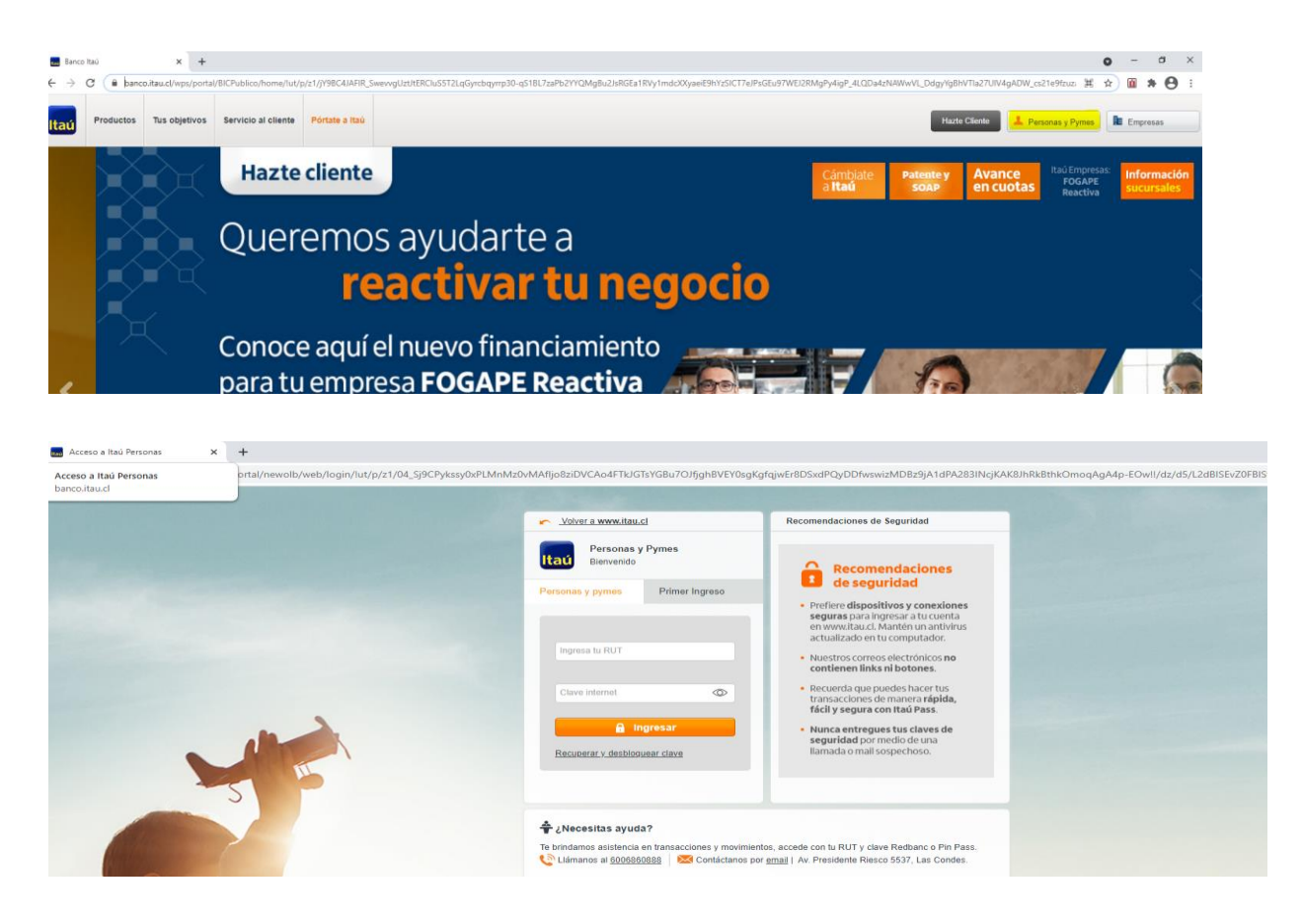

2) Haz Click en "transferencia y pagos ", posteriormente haz click en "pagos automático" y finalmente "Inscribir un nuevo servicio "

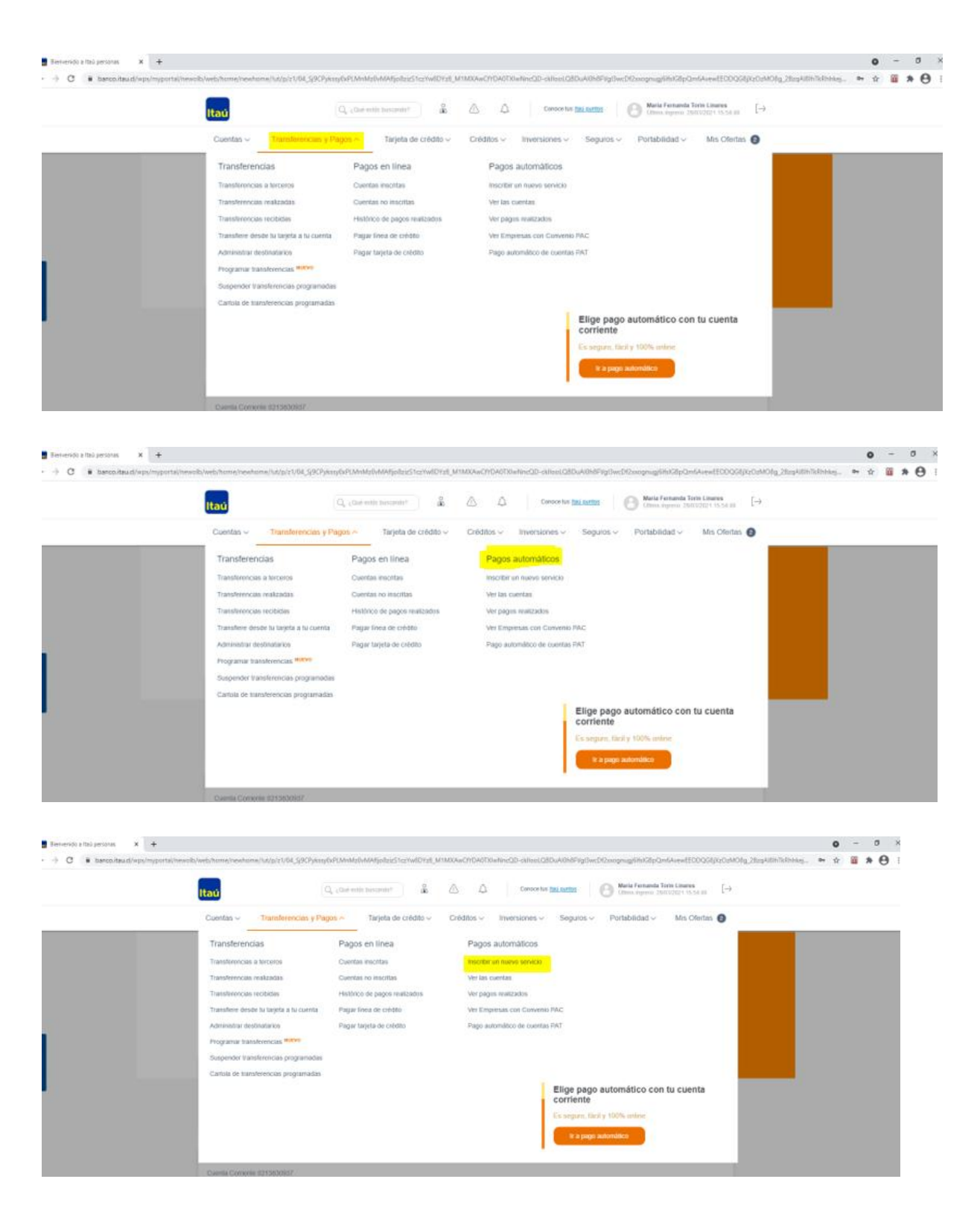

3) Una vez ingresada la información anterior, en "Tipo de servicio" debes colocar Seguros Generales, "Nombre de la empresa" colocar SURA, "Identificador" corresponde al Rut con digito verificador sin guion ni puntos en mayúscula de la persona que paga el seguro (Rut Pagador), seleccionar cuenta, colocar "Monto máximo a pagar" ingresar el monto **equivalente a dos primas mensuales** y para finalizar colocar correo donde desee que le llegue el comprobante **Continuar.** 

| Itaú                                                                                                    | Q ¿Qué estás buscando?                                                       | å <u>^</u>                                               | Ĵ                                   | Conoce tus <u>Itaú puntos</u> | 1    |
|----------------------------------------------------------------------------------------------------|------------------------------------------------------------------------------|----------------------------------------------------------|-------------------------------------|-------------------------------|------|
| Cuentas ~ Transferencias y Pa                                                                                            | igos ∽ Tarjeta de cre                                                        | édito ~ Crédito                                          | s ∽ Inversi                         | iones v Seguro                | )S ∨ |
| A Pagos automáticos      A Inscribir un                                                                                  | nuevo servicio                                                               |                                                          |                                     |                               |      |
| Pago de Cuentas (PAC)                                                                                                    |                                                                              |                                                          |                                     |                               |      |
| Inscribir nueva cuenta                                                                                                   |                                                                              |                                                          |                                     |                               |      |
| 1 Datos 2 Confirmación                                                                                                   | Comprobante                                                                  |                                                          |                                     |                               |      |
| Pague sus cuentas de servicio (luz, agua, celula<br>sobre sus pagos, puede definir el pago máximo<br>del vencimiento.    | ar, etc.) en forma oportuna y con la<br>por servicio, o incluso suspender e  | máxima seguridad, sin per<br>I pago de un servicio hasta | rder el control<br>a 48 horas antes |                               |      |
| Tipo de servicio:                                                                                                    | Seguros Generales                                                            |                                                          | \$                                  |                               |      |
| Nombre de la empresa:                                                                                                    |                                                                              |                                                          | ¢                                   |                               |      |
| Id Servicio:                                                                                                    |                                                                              |                                                          |                                     |                               |      |
| Identificador:                                                                                                    |                                                                              | Ver Identificador                                        |                                     |                               |      |
| Pagar con mi cuenta:                                                                                                    | Seleccione                                                                   | ÷                                                        |                                     |                               |      |
| Monto máximo a pagar:                                                                                                    | Sin límit                                                                    | e de monto.                                              |                                     |                               |      |
| Email:                                                                                                    | Ej.:123@mail.com                                                             |                                                          |                                     |                               |      |
|                                                                                                    | (obligatoria)                                                                |                                                          |                                     |                               |      |
|                                                                                                    | A este mail se notificara el resulta                                         | ido de cada uno de los paj                               | gos                                 |                               |      |
|                                                                                                    |                                                                              | Continuar                                                |                                     |                               |      |
|                                                                                                    |                                                                              |                                                          |                                     |                               |      |
|                                                                                                    |                                                                              |                                                          |                                     |                               |      |
| Pago de Cuentas (PAC)                                                                                                    |                                                                              |                                                          |                                     |                               |      |
| Inscribir nueva cuenta                                                                                                   |                                                                              |                                                          |                                     |                               |      |
| 1 Datos 🛛 2 Confirmación                                                                                                 | Comprobante                                                                  |                                                          |                                     |                               |      |
| Pague sus cuentas de servicio (luz, agua, celular<br>sobre sus pagos; puede definir el pago máximo p<br>del vencimiento. | ; etc.) en forma oportuna y con la n<br>por servicio, o incluso suspender el | náxima seguridad, sin per<br>pago de un servicio hasta   | der el control<br>1 48 horas antes  |                               |      |
| Tipo de servicio:                                                                                                    | Seguros Generales                                                            |                                                          | *                                   |                               |      |
| Nombre de la empresa:                                                                                                    | SURA                                                                         |                                                          | *                                   |                               |      |
| Id Servicio:                                                                                                    | RUT CUENTA CORRENTISTA                                                       |                                                          |                                     |                               |      |
| Identificador:                                                                                                    |                                                                              | Ver Identificador                                        |                                     |                               |      |
| Pagar con mi cuenta:                                                                                                    | Seleccione                                                                   | \$                                                       |                                     |                               |      |
| Monto máximo a pagar:                                                                                                    | Sin límite                                                                   | e de monto.                                              |                                     |                               |      |
| Email:                                                                                                    | Ej.:123@mail.com                                                             |                                                          |                                     |                               |      |
|                                                                                                    | (obligatoria)<br>A este mail se notificará el resulta                        | do de cada uno de los nar                                | jos                                 |                               |      |
|                                                                                                    |                                                                              |                                                          |                                     |                               |      |
|                                                                                                    | C                                                                            | ontinuar                                                 |                                     |                               |      |

| Inscribir nueva cuenta                                                                                                    |                                                                                                    |
|----------------------------------------------------------------------------------------------------|----------------------------------------------------------------------------------------------------|
| 1 Datos 2 Confirmación                                                                                                    | Comprobante                                                                                                    |
| <sup>2</sup> ague sus cuentas de servicio (luz, agua, celular,<br>obre sus pagos; puede definir el pago máximo p<br>lel vencimiento. | etc.) en forma oportuna y con la máxima seguridad, sin perder el control<br>or servicio, o incluso suspender el pago de un servicio hasta 48 horas antes |
| Tipo de servicio:                                                                                                    | Seguros Generales \$                                                                                                    |
| Nombre de la empresa:                                                                                                    | SURA 🗘                                                                                                    |
| Id Servicio:                                                                                                    | RUT CUENTA CORRENTISTA                                                                                                    |
| Identificador:                                                                                                    | 99999999K                                                                                                    |
| Pagar con mi cuenta:                                                                                                    | 213830937 ‡                                                                                                    |
| Monto máximo a pagar:                                                                                                    | Sin límite de monto.                                                                                                    |
| Email:                                                                                                    | Ej.:123@mail.com                                                                                                    |
|                                                                                                    | (obligatoria)<br>A este mail se notificará el resultado de cada uno de los pagos                                                                         |
|                                                                                                    | Centinue                                                                                                    |

| Cuentas v Transferencias y Pa                                                                                        | agos 🗸                                     | Tarjeta de cr                             | édito 🗸                           | Créditos ∨                              | Inversiones           | V |
|----------------------------------------------------------------------------------------------------|--------------------------------------------|-------------------------------------------|-----------------------------------|-----------------------------------------|-----------------------|---|
| Pagos automáticos > Inscribir un                                                                                     | nuevo servicio                             |                                           |                                   |                                         |                       |   |
| Pago de Cuentas (PAC)                                                                                                |                                            |                                           |                                   |                                         |                       |   |
| Inscribir nueva cuenta                                                                                               |                                            |                                           |                                   |                                         |                       |   |
| 1 Datos 2 Confirmación                                                                                               | O Comp                                     | orobante                                  |                                   |                                         |                       |   |
| Pague sus cuentas de servicio (luz, agua, celul<br>sobre sus pagos; puede definir el pago máximo<br>del vencimiento. | ar, etc.) en forma<br>o por servicio, o in | a oportuna y con la<br>ncluso suspender e | máxima segurio<br>I pago de un se | dad, sin perder el<br>rvicio hasta 48 h | control<br>oras antes |   |
| Tipo de servicio                                                                                                    | Seguros Gen                                | nerales                                   |                                   |                                         | \$                    |   |
| Nombre de la empresa                                                                                                 | SURA                                       |                                           |                                   |                                         | \$                    |   |
| Id Servicio                                                                                                    | RUT CUENTA                                 | A CORRENTISTA                             |                                   |                                         |                       |   |
| Identificador                                                                                                    | : 99999999K                                |                                           | Ver Identificad                   | or                                      |                       |   |
| Pagar con mi cuenta                                                                                                  | : 213830937                                |                                           | 4                                 | :                                       |                       |   |
| Monto máximo a pagar                                                                                                 | :                                          | Sin límit                                 | te de monto.                      |                                         |                       |   |
| Email                                                                                                    | (obligatoria)                              | jmail.com                                 |                                   |                                         |                       |   |
|                                                                                                    | A este mail se                             | e notificará el result                    | ado de cada un                    | o de los pagos                          |                       |   |
|                                                                                                    |                                            |                                           | Continuar                         |                                         |                       |   |

4) Una vez ingresada la información anterior debes confirmar la operación en "Aceptar"

| scribir nueva cuenta                                                                                                    |                                                                     |
|----------------------------------------------------------------------------------------------------|---------------------------------------------------------------------|
| 1 Datos 2 Confirmación 3 Compr                                                                                                    | obante                                                              |
| Detalle Inscribir nueva cuenta                                                                                                    |                                                                     |
| Tipo de servicio: Seguros Generales                                                                                                    |                                                                     |
| Nombre de la empresa: SURA                                                                                                    | ¿Desea confirmar esta operación?                                    |
| Identificador: 99999999K                                                                                                    | Cancelar                                                            |
| Pagar con mi cuenta:                                                                                                    |                                                                     |
| Monto máximo: Sin límite de monto.                                                                                                    |                                                                     |
| Email: metere@gmail.com                                                                                                    |                                                                     |
|                                                                                                    |                                                                     |
| Importante                                                                                                    |                                                                     |
| <ul> <li>Al bloquear un mandato, se suspende el pago automático de la cuent<br/>anterior al cargo, el cargo será procesado.).</li> </ul> | a. (Si el bloqueo se produce después de las 14.00 hrs. del día      |
| <ul> <li>Al activar un mandato, se habilita el pago automático de la cuenta. (L<br/>antorior a la fonha de cebra ).</li> </ul>           | a activación puede ser realizada hasta las 14.00 hrs. del día hábil |

*5)* Para finalizar seleccionar imprimir donde descargara el **comprobante de inscripción**, ya que debe ser adjuntado en el formulario web <u>https://seguros.sura.cl/contacto/formulario</u>

| scribir nueva cuenta                           |                                               |                   |
|------------------------------------------------|-----------------------------------------------|-------------------|
| 1 Datos 🛛 🛛 Confirmación 🔪 🕄 Corr              | nprobante                                     |                   |
|                                                | Fecha: 29/03/2021                             | Hora:<br>16:18:23 |
|                                                | Comprobante Inscribir<br>nueva cuenta         |                   |
| Inscribir nueva cuenta realizada con           | Tipo de servicio:<br>Seguros Generales        |                   |
| éxito<br>Puede volver a Inscribir nueva cuenta | Nombre de la empresa:<br>SURA                 |                   |
|                                                | Identificador:<br>999999999K                  |                   |
|                                                | Número:<br>1710202                            |                   |
|                                                | Pagar con mi cuenta:                          |                   |
|                                                | Email:<br>mail:@gmail.com                     |                   |
|                                                | Monto máximo a pagar:<br>Sin límite de monto. |                   |
|                                                | Rut:                                          |                   |
|                                                | Imprimir 🖻                                    |                   |

Comprobante

| SURA<br>Tu Pago Automático PAC ha sido inscrito con éxito.<br>Recuerda seguir pagando tu boleta hasta que este indique que se<br>cancela vía pago automático PAC. | Descarga el comprobante en PDF |
|----------------------------------------------------------------------------------------------------|--------------------------------|
| DETALLES DE LA OPERACIÓN<br>RUT Cliente:                                                                                                    |                                |
| Fecha de Contratación PAC:<br>29/03/2021                                                                                                    |                                |
| Tipo de Servicio:<br>Seguros Generales                                                                                                    |                                |
| N° de Cliente:                                                                                                    |                                |
| Cargo a cta. cte:                                                                                                    |                                |
| Valor máximo a pagar:<br>Sin límite de monto.                                                                                                    |                                |

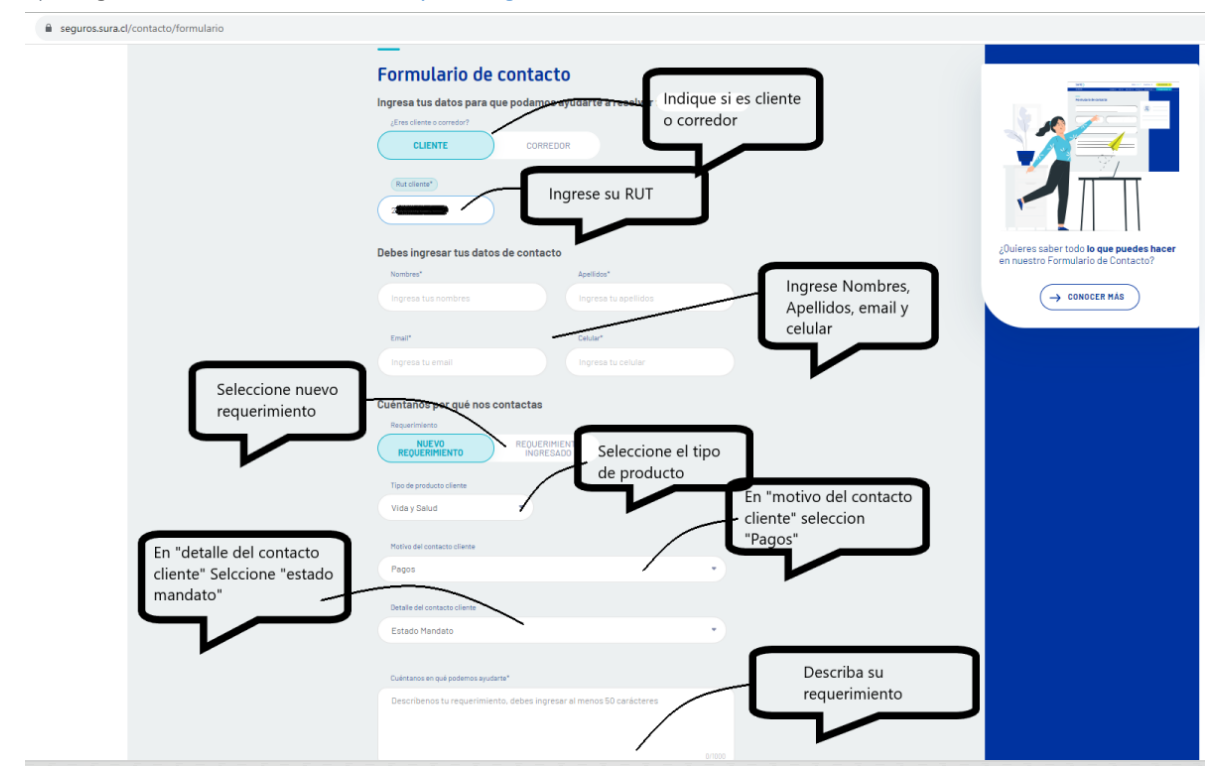

## 6) Ingrese al formulario web <u>https://seguros.sura.cl/contacto/formulario</u>

| NUEVO                        | REQUERI                                                                                                    | MIENTO                                                                                                    |                                                                                                    |                               |                                 |    |  |
|------------------------------|----------------------------------------------------------------------------------------------------|----------------------------------------------------------------------------------------------------|----------------------------------------------------------------------------------------------------|-------------------------------|---------------------------------|----|--|
| REQUERIMIENTO                | INGRE                                                                                                    | SADO                                                                                                    |                                                                                                    |                               |                                 |    |  |
| Tipo de producto cliente     |                                                                                                    |                                                                                                    |                                                                                                    |                               |                                 |    |  |
| Vida y Salud                 | •                                                                                                    |                                                                                                    |                                                                                                    |                               |                                 |    |  |
|                              |                                                                                                    |                                                                                                    |                                                                                                    |                               |                                 |    |  |
| Motivo del contacto cliente  |                                                                                                    |                                                                                                    |                                                                                                    |                               |                                 |    |  |
| Pagos                        |                                                                                                    |                                                                                                    |                                                                                                    |                               |                                 |    |  |
| Detaile del contacto cliente |                                                                                                    |                                                                                                    |                                                                                                    |                               |                                 |    |  |
| Estado Mandato               |                                                                                                    |                                                                                                    | •                                                                                                    |                               |                                 |    |  |
|                              |                                                                                                    |                                                                                                    |                                                                                                    |                               |                                 |    |  |
| Cuéntanos en qué podemo      | s ayudarte*                                                                                                    |                                                                                                    |                                                                                                    |                               |                                 |    |  |
|                              |                                                                                                    |                                                                                                    |                                                                                                    |                               |                                 |    |  |
|                              |                                                                                                    |                                                                                                    |                                                                                                    |                               |                                 |    |  |
|                              |                                                                                                    |                                                                                                    |                                                                                                    |                               |                                 |    |  |
|                              |                                                                                                    |                                                                                                    | esplaza a la                                                                                                    | derecha                       | 1                               |    |  |
| Necesitas adiuntai           | archives?                                                                                                    | pa                                                                                                    | ara habilita                                                                                                    | r la opción                   |                                 |    |  |
| Nabilitar anuio da archiel   |                                                                                                    | p                                                                                                    |                                                                                                    |                               |                                 |    |  |
| Habilitar envio de archeta   |                                                                                                    | de                                                                                                    | e adjuntar a                                                                                                    | archivo                       | )                               |    |  |
|                              |                                                                                                    |                                                                                                    |                                                                                                    |                               |                                 |    |  |
|                              |                                                                                                    |                                                                                                    |                                                                                                    |                               |                                 |    |  |
|                              |                                                                                                    |                                                                                                    |                                                                                                    |                               |                                 |    |  |
|                              |                                                                                                    |                                                                                                    |                                                                                                    |                               |                                 |    |  |
|                              |                                                                                                    |                                                                                                    |                                                                                                    |                               |                                 |    |  |
| ENVIAR FORM                  | ULARIO                                                                                                    |                                                                                                    |                                                                                                    |                               |                                 |    |  |
| ENVIAR FORM                  | ULARIO                                                                                                    |                                                                                                    |                                                                                                    |                               |                                 |    |  |
| ENVIAR FORM                  | UL ARIO                                                                                                    | •                                                                                                    |                                                                                                    |                               |                                 |    |  |
| ENVIAR FORM                  | Vide y Salud                                                                                                    | •                                                                                                    |                                                                                                    | -                             |                                 |    |  |
| ENVIAR FORM                  | ULARIO<br>Vide y Salud<br>Motivo del contacto cliente<br>Pagos                                                                                                    | v                                                                                                    |                                                                                                    | -                             |                                 |    |  |
| ENVIAR FORM                  | Vide y Salud<br>Vide y Salud<br>Motivo del contacto cliente<br>Pagos                                                                                                    | •                                                                                                    |                                                                                                    | •                             |                                 |    |  |
| ENVIAR FORM                  | Vida y Salud<br>Vida y Salud<br>Motivo del contacto cilente<br>Pagos<br>Detalle del contacto cilente                                                                                                    | •                                                                                                    |                                                                                                    | -<br>-<br>•                   |                                 |    |  |
| ENVIAR FORM                  | UL ARIO<br>Vide y Salud<br>Motivo del contacto cliente<br>Pagos<br>Detalle del contacto cliente<br>Estado Mandato                                                                                                    | •                                                                                                    |                                                                                                    | •                             |                                 |    |  |
| ENVIAR FORM                  | ULARIO<br>Vide y Salud<br>Motivo del contacto cliente<br>Pagos<br>Detaile del contacto cliente<br>Estado Mandato                                                                                                    | •<br>•                                                                                                    |                                                                                                    | •                             |                                 |    |  |
| ENVIAR FORM                  | ULARIO<br>Vida y Salud<br>Motivo del contacto cliente<br>Pagos<br>Detalle del contacto cliente<br>Estado Mandato<br>Culentanos en qué podemor                                                                                               | e syudarte*                                                                                                    |                                                                                                    | •                             |                                 |    |  |
| ENVIAR FORM                  | UL ARIO<br>Vide y Salud<br>Motivo del contacto cliente<br>Pagos<br>Detalle del contacto cliente<br>Estado Mandato<br>Duéntanos en qué podemor                                                                                               | v<br>s syudertø*                                                                                                    |                                                                                                    | •                             |                                 |    |  |
| ENVIAR FORM                  | ULARIO<br>Vida y Salud<br>Metive del contacto cliente<br>Pagos<br>Detalle del contacto cliente<br>Estado Mandato                                                                                                    | * ayudarta*                                                                                                    |                                                                                                    | •                             |                                 |    |  |
| ENVIAR FORM                  | ULARIO<br>Vida y Salud<br>Motivo del contacto cliente<br>Pagos<br>Detalle del contacto cliente<br>Estado Mandato<br>Cuentanos en qué podemon<br>durante del contacto cliente<br>Estado Mandato                                              | * ayudarta*                                                                                                    |                                                                                                    | •                             |                                 |    |  |
| ENVIAR FORM                  | ULARIO<br>Vida y Salud<br>Mativo del contacto cliente<br>Pagos<br>Detalle del contacto cliente<br>Estado Mandato<br>Culentanos en qui podemor<br>Culentanos en qui podemor<br>Subbe los documentos                                          | s syudarts*                                                                                                    | mesulta<br>djuntar u máximo de 5 archi                                                                                   | •<br>•<br>•<br>•              |                                 |    |  |
| ENVIAR FORM                  | UL ARIO<br>Vida y Salud<br>Metivo del contacto cliente<br>Pagos<br>Detalle del contacto cliente<br>Estado Mandato<br>Culentanos en qué podemor<br>Estado Mandato<br>Estado Mandato<br>Estado Mandato<br>Estado Mandato                      | s syuderte*                                                                                                    | ngunta<br>ng y. p.dr.                                                                                                    | \$4/005                       |                                 |    |  |
| ENVIAR FORM                  | ULARIO<br>Vida y Salud<br>Mativa del contacto cliente<br>Pagos<br>Detaile del contacto cliente<br>Estado Mandato<br>Cuéntanos en qué podemor<br>Subbe los documentos                                                                        | e syudarte*                                                                                                    | nsulta<br>djuntar un máximo de 5 archi                                                                                   | SV7000                        | el comprobant                   | te |  |
| ENVIAR FORM                  | ULARIO<br>Vida y Salud<br>Metivo del contacto cilente<br>Pagos<br>Detalle del contacto cilente<br>Estado Mandato<br>Cuentanos en qué podemor<br>Suble los documentos<br>El tamaño máximo de cad<br>Puedes subirlos en los sig               | s ayudarta"<br>a archivo es de 10MB. Puedes a<br>uientes formatos: Jpg. Jpg., pg<br>Puedes arrastrar tus archivo<br>Puedes arrastrar tus archivo                                                   | saqui o                                                                                                    | Adjunta<br>de activ<br>mandat | el comprobant<br>ación del<br>o | te |  |
| ENVIAR FORM                  | ULARIO<br>Vida y Salud<br>Motivo del contacto cliente<br>Pagos<br>Detalle del contacto cliente<br>Estado Mandato<br>Cuentanos en qui podemor<br>Sube los documentos<br>El tamaño máximo de cad<br>Puedes subirios en los sig                | esyudarts*                                                                                                    | djuntar un máximo de 5 archi                                                                                             | surross                       | el comprobant<br>ación del<br>o | te |  |
| ENVIAR FORM                  | ULARIO Vida y Salud Vida y Salud Motivo del contacto cliente Pagos Detalle del contacto cliente Estado Mandato Culentanos en qué podemor Subbe los documentos El tamaño máximo de cad Fuedes subiritos en los sig                           | e syudarte"                                                                                                    | gjuntar un máximo de 5 archi<br>ng y, pdf.                                                                               | surros                        | el comprobant<br>ación del<br>o | te |  |
| ENVIAR FORM                  | ULARIO Vida y Salud Vida y Salud Metive del contacto cliente Pagos Detaile del contacto cliente Estado Mandato Culentanos en qué podemor Suble los documentos El tamaño máximo de cad Fi El tamaño máximo de cad Fi El tamaño máximo de cad | s syudarte*                                                                                                    | nguntar un máximo de 5 archi<br>os aquío<br>os aquío<br>o 5 archives para aduntar.<br>6 Jene, proy pot.                  | Adjunta<br>de activ<br>mandat | el comprobant<br>ación del<br>o | te |  |
| ENVIAR FORM                  | ULARIO Vida y Salud Vida y Salud Motivo del contacto cliente Pagos Detalle del contacto cliente Estado Mandato Culoittanos en qué podemor Estamaño máximo de cad Puedes subirios en los sig                                                 | e syudarta*<br>e syudarta*<br>e aurchivo es de 10MB. Puedes a<br>bientes formatos: .j.pjper, jper,<br>per, per<br>Puedes arrastrar tus archivo<br>ADUNTAR ARCHIV<br>DUNTAR ARCHIV<br>DUNTAR ARCHIV | msulta<br>djuntar un máximo de 5 archi<br>ro y . pdf.<br>25 aquío<br>6 archives para adjuntar.<br>5 Johns para adjuntar. | Adjunta<br>de activ<br>mandat | el comprobant<br>ación del<br>o | te |  |

En caso de consultas puede comunicarse con nuestro Contact Center llamando al 600 411 1000 en los siguientes horarios de atención.

- Lunes a jueves de 9:00 a 18:00 hrs
- Viernes de 9:00 a 15:45 hrs

También puedes contactarnos a través del formulario https://seguros.sura.cl/contacto/formulario